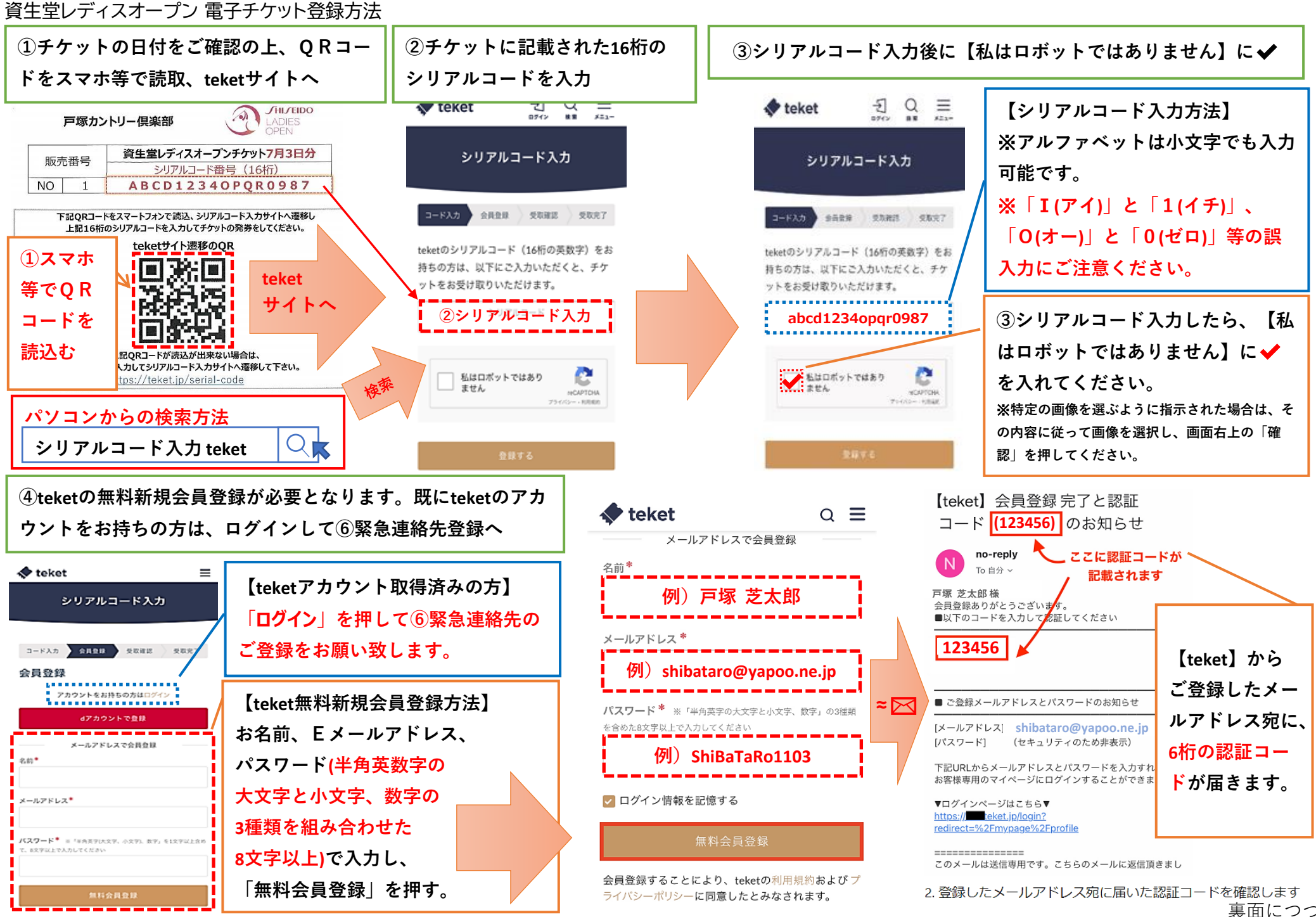

裏面につづく

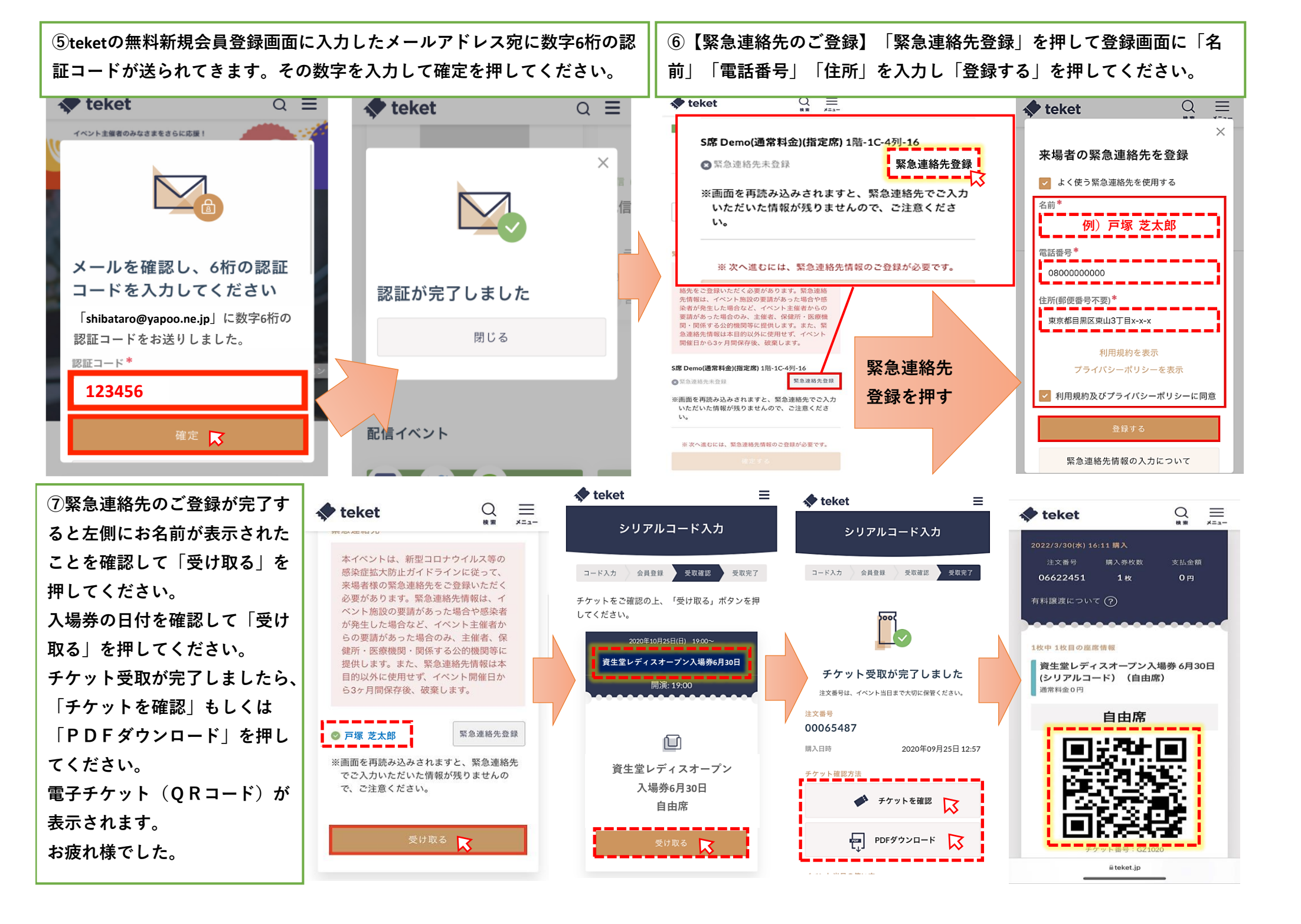